# ноw то RESCHEDULE TRAINING

## 1. Log in to your account on the MRA website: <u>www.mranet.org</u> and click on My Account.

Q or Browse Topics > Resources My account Log out Membership | HR Services | Learning | Talent | Total Rewards

- 2. Click on Learning Dashboard on your User Dashboard.
- 3. Click on My Learning Activities on your Learning Dashboard.

My Learning Activities View your registrations, pre-work, certificates, and credit info

4. Click on the course that you need to reschedule.

# 5. Scroll down to see the class schedule to determine which date you would like to attend instead.

If you are logging into your account for the first time, please use the Reset Password option to set the password for your account. Your account has already been created for you when you were registered.

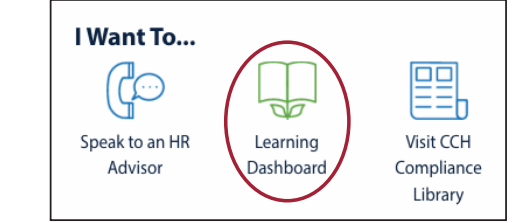

#### Surviving as a New Leader: Making the Transition

This workshop is for those new to their leadership role and who may be struggling with the work and social changes brought about by their promotion. This program helps you transition from doing the work to leading the work. You will develop a transition plan with short-term and long-term goals to help you succeed as a leader.

#### Learning Objectives:

- Manage relationships with your peers, manager, and direct reports
  Become more effective at leading former peers.
- Become more effective at leading former peers.Understand communication styles and how to adapt to other styles
- Understand communication st
   Use active listening skills.

· Correct poor work or behaviors.

- Ose active istering skins.
  Develop and build trust with those you lead.
- Understand what motivates people and leverage that to increase engagement and productivity.

#### This training includes:

- Pre-class assignment: Communication Styles Self-Assessment (15-20 minutes)
   Class instruction: 8:30 a.m. 4:30 p.m.
- Who Should Attend: Newly promoted or soon-to-be promoted managers and supervisors

### 2024 Schedule

| Date, Start Time, and Location              | Calendar Invite |
|---------------------------------------------|-----------------|
| 6/5/24 at 8:30 a.m. CT   Live Online (Zoom) | Add to Calendar |

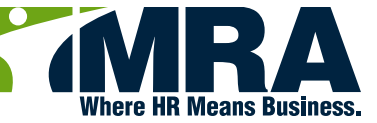

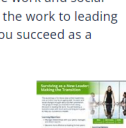

6. Scroll up to click on the orange button in the upper right corner to reschedule.

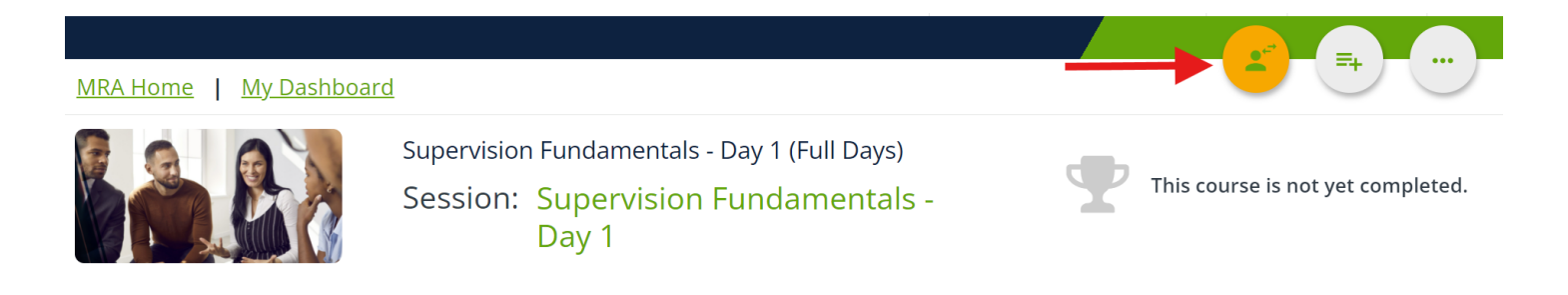

7. A box will appear showing the course you are currently enrolled in and which option you will be attending instead. To select the new option, click on the drop-down menu and select the date you selected from the schedule in the course description.

| Change Session                                                                                                    |                 |            |
|----------------------------------------------------------------------------------------------------|-----------------|------------|
| You will be unenrolled from the current session, then enrolled into the s<br>sure you want to proceed with this session change?<br>Time shown is referred to the location time of the sessions: | selected sessio | n. Are you |
| Unenroll from this session                                                                                                    |                 |            |
| Supervision Fundamentals - Day 1<br>05/7/2024 08:30 AM   05/7/2024 04:30 PM   (GMT -05:00) America/Chicago                                                                                      |                 | •          |
| Enroll into this session                                                                                                    |                 |            |
| Supervision Fundamentals - Day 1<br>04/30/2024 08:30 AM   04/30/2024 04:30 PM   (GMT -05:00) America/Chicago                                                                                    |                 | -          |
|                                                                                                    | CANCEL          | CONFIRM    |

8. Click on Confirm and you will receive a new confirmation email with the information for the new session you are registered to attend.

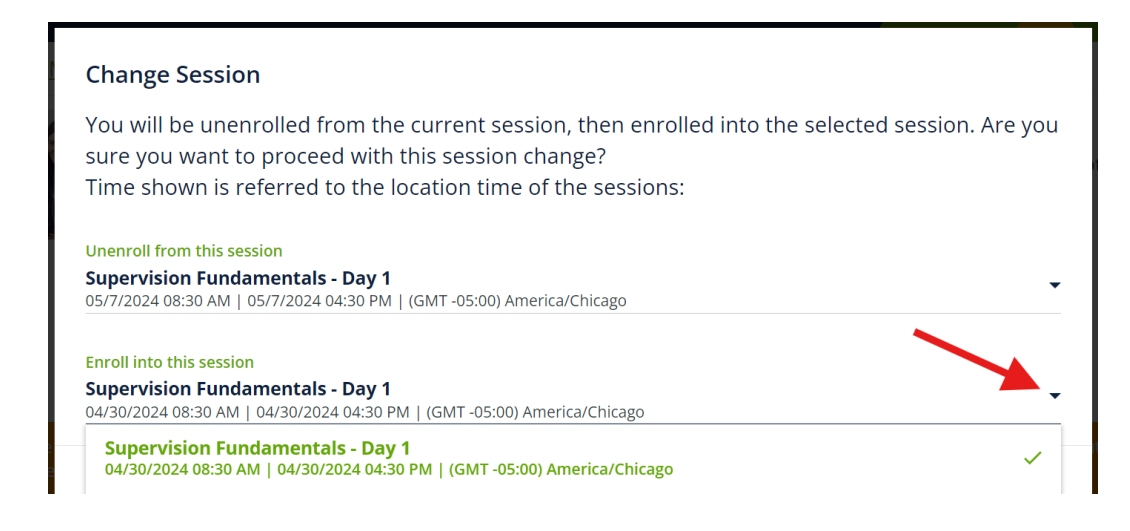

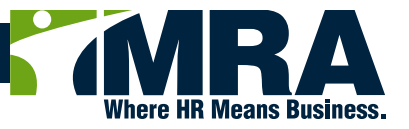